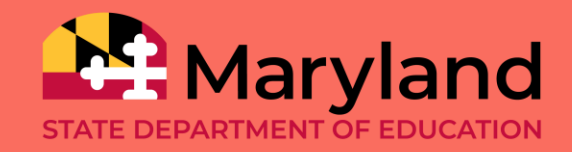

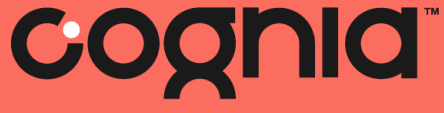

## MCAP Government and LS MISA LAC Fall Administration Training

September 25, 2024

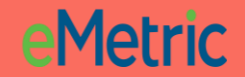

### Agenda

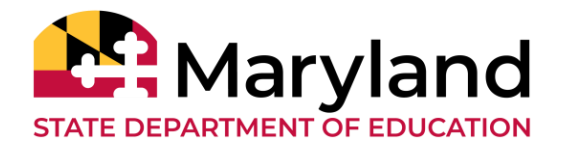

| Time              | Topics                                                                                                    |
|-------------------|----------------------------------------------------------------------------------------------------|
| 9:00am – 9:05am   | Welcome, Introductions, Norms                                                                                                    |
| 9:05am – 9:30am   | <ul> <li>Fall 2024-25 Test Window in detail</li> <li>➢ What's new?</li> <li>➢ Individual Student Results in DI</li> <li>➢ Homeschool Testers</li> <li>➢ Transcribing PBTs</li> <li>➢ Key Dates</li> </ul> |
| 9:30am – 10:15am  | <ul> <li>Computer Based Testing with the Online System</li> <li>MCAP Government and LS MISA Portal</li> <li>MCAP Government and LS MISA Kiosk</li> <li>Overview of Data Interaction</li> </ul>            |
| 10:15am – 10:30am | <ul> <li>Paper Based Testing</li> <li>➢ Accommodations</li> <li>➢ Additional Materials</li> <li>➢ UPS Pickup</li> </ul>                                                                                   |
|                   | Support Materials                                                                                                    |

Maryland Help and Support Site

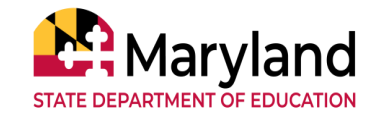

### **Staff Introductions**

#### Cognia

• Sarah Melmed, Program Manager

eMetric

- Aarti Jagtap, Project Manager
- Kaelee Harper, Support Center Manager

#### **MSDE**

- Dr. Simeon Sanders, Assessment Administration Manager
- Jeremy Marcus-Wenger, Project Manager of Science Assessments
- Miriam Bart, Project Manager of Social Studies Assessments
- Lauren Taylor, Program Manager of Assessments for Students with Disabilities
- Regan Eldridge, Program Specialist, Accessibility and Accommodations
- Dr. Tamara Lewis, State Test Security Officer
- Juan Tituana, LEA 24 Program Manager
- Paul Katula, Scoring Specialist

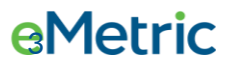

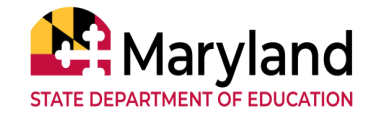

## What's new in 2024-2025?

- Spanish paper testers can now be registered during the Pre-ID window.
   New language field
- Spanish Practice Test will be available on the Maryland Help and Support Page
  - $\circ$  Practice tests available 10/4

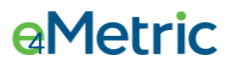

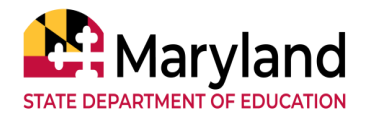

## **Individual Student Results in Data Interaction**

- Students receive results in Data Interaction 9 business days after completed test is submitted.
- There are several scenarios when a student would not receive a score 9 days after testing.
  - 1. The student does not submit all sessions of the test.
  - 2. The student's demographic information (name, SASID, DOB, etc.) does not match what is provided to Cognia.
  - 3. Paper based tester's answers are not transcribed into the testing portal.
  - 4. The student starts and attempts the same test multiple times (duplicate records).

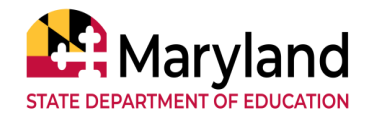

## **Individual Student Results in Data Interaction**

- When will you receive student results?
  - If the student does not submit all sessions of the test, you will receive student results 12 business days after the final day of the administration (2/7/25).
  - If the student's demographic information (name, SASID, DOB, etc.) does not match what is provided to Cognia, you will receive results during preliminary reporting (2/11-18).
  - If paper based tester's answers are not transcribed into the testing portal, you will not receive student results until those answers are transcribed by MSDE or Cognia. Depending on timing this could be either 2/7/25 or 3/12/25.
  - If the student starts and attempts the same test multiple times (duplicate records), you will receive students results during final reporting (3/12/35).

### **Transcribing Paper Based Tests**

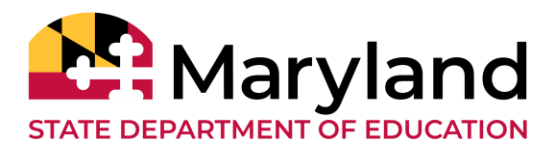

- All paper based test responses <u>must</u> be entered directly into the kiosk to ensure timely processing of student assessments.
  - Standard paper and large print
  - Student Spanish and large print Spanish
  - Braille
- All paper based tests will come with a "Transcribed" label.
  - These labels should be affixed to the front of the answer document after transcription.
- Paper tests that are not transcribed into the kiosk risk not being scored and reported in the rolling reporting window.
- Send materials back as soon as possible to ensure timely scoring and reporting of non-transcribed tests.

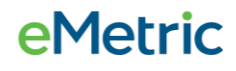

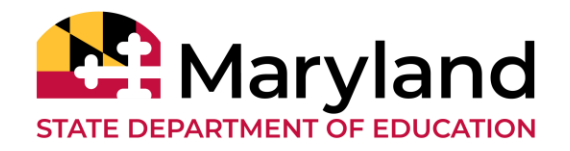

- All homeschool testers need to be enrolled in LEA 55.
  - Excluded from state level aggregations.
  - ISRs will be sent to the district in which they tested.
- LACs will need to contact the Maryland Help Desk to get a School Testing Coordinator (STC) account.
  - STC or agent can enroll student in district.
  - Agent will need SASID and full name to enroll students.
- LAC responsible for creating additional accounts for TA/STC administering test.

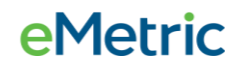

# Fall 2024/25 Administration: Dec 9, 2024 – January 22, 2025

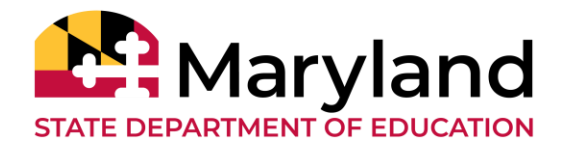

| Date                                    | Task                                                                                                    |
|-----------------------------------------|----------------------------------------------------------------------------------------------------|
| September 2024                          | <ul> <li>LAC Training (Virtual)</li> <li>LEA 24 Training (Virtual)</li> <li>Tech Coordinator Training (Virtual)</li> </ul> |
| October 14 - 25, 2024                   | <ul> <li>1<sup>st</sup> Pre-ID Window (Bulk Uploads)</li> </ul>                                                            |
| November 11 – 15, 2024                  | <ul> <li>2<sup>nd</sup> Pre-ID Window (must place additional materials order if needed)</li> </ul>                         |
| November 20, 2024                       | Manuals and Test Materials arrive in schools and LEAs                                                                      |
| October 28, 2024 – January 22,<br>2025  | Additional Test Taker Accommodations Window                                                                                |
| November 20, 2024 – January<br>15, 2025 | Additional Order Window                                                                                                    |
| December 9, 2024 - January 22,<br>2025  | <ul> <li>Test Window (No testing from December 16 – January 1)</li> </ul>                                                  |
| December 20, 2024 – February 7,<br>2025 | Individual Student Results available in Data Interaction                                                                   |
| January 22, 2025                        | Final UPS Pickup                                                                                                    |

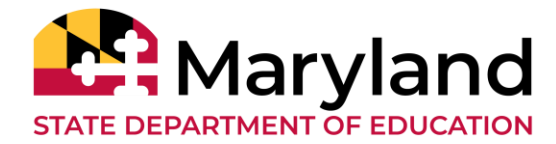

## Fall 2024/25 Administration: Dec 9, 2024 – January 22, 2025

| Date                   | Task                                                         |
|------------------------|--------------------------------------------------------------|
| February 11 – 18, 2025 | Student Results Files with LEAs for correction               |
| March 12, 2025         | Final Student Results Files available for LEAs               |
| March 14, 2025         | PDF Student Reports and Labels available in Data Interaction |
| April 8, 2025          | Printed ISRs and Labels arrive in LEAs and Schools           |

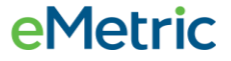

#### 24-25 MCAP Government and LS MISA Winter Administration

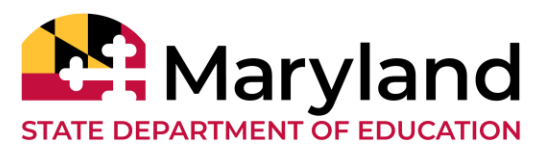

| Date Test Taken                            | Date Results Available in DI |  |  |  |
|--------------------------------------------|------------------------------|--|--|--|
| Monday, December 9, 2024                   | Friday, December 20, 2024    |  |  |  |
| Tuesday, December 10, 2024                 | Thursday, January 2, 2025    |  |  |  |
| Wednesday, December 11, 2024               | Friday, January 3, 2025      |  |  |  |
| Thursday, December 12, 2024                | Monday, January 6, 2025      |  |  |  |
| Friday, December 13, 2024                  | Tuesday, January 7, 2025     |  |  |  |
| Monday, December 16 - Wednesday, January 1 | NO TESTING                   |  |  |  |
| Thursday, January 2, 2025                  | Wednesday, January 15, 2025  |  |  |  |
| Friday, January 3, 2025                    | Thursday, January 16, 2025   |  |  |  |
| Monday, January 6, 2025                    | Friday, January 17, 2025     |  |  |  |
| Tuesday, January 7, 2025                   | Tuesday, January 21, 2025    |  |  |  |
| Wednesday, January 8, 2025                 | Wednesday, January 22, 2025  |  |  |  |
| Thursday, January 9, 2025                  | Thursday, January 23, 2025   |  |  |  |
| Friday, January 10, 2025                   | Friday, January 24, 2025     |  |  |  |
| Monday, January 13, 2025                   | Monday, January 27, 2025     |  |  |  |
| Tuesday, January 14, 2025                  | Tuesday, January 28, 2025    |  |  |  |
| Wednesday, January 15, 2025                | Wednesday, January 29, 2025  |  |  |  |
| Thursday, January 16, 2025                 | Thursday, January 30, 2025   |  |  |  |
| Friday, January 17, 2025                   | Friday, January 31, 2025     |  |  |  |
| Monday, January 20, <u>2025</u>            | NO TESTING - MLK JR. DAY     |  |  |  |
| Tuesday, January 21, 2025                  | Monday, February 3, 2025     |  |  |  |
| Wednesday, January 22, 2025                | Tuesday, February 4, 2025    |  |  |  |

C

#### **e**Metric

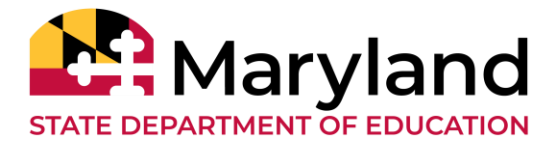

## Break

C

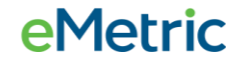

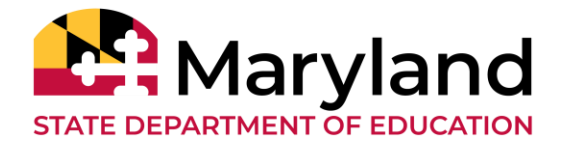

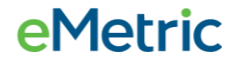

C

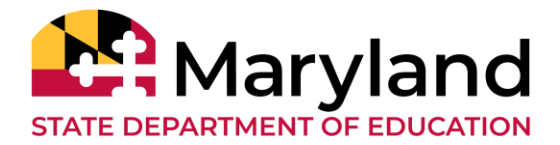

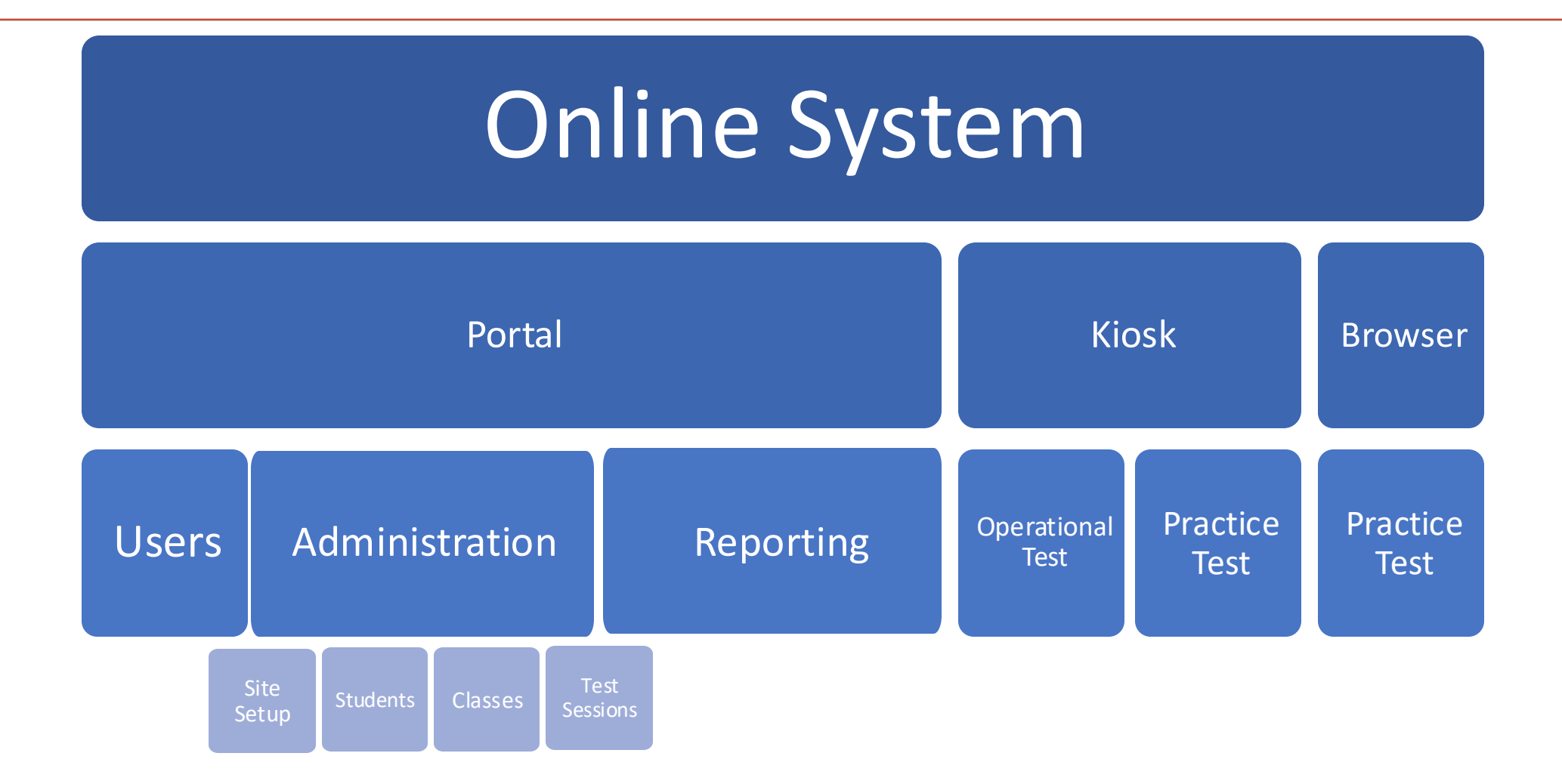

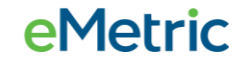

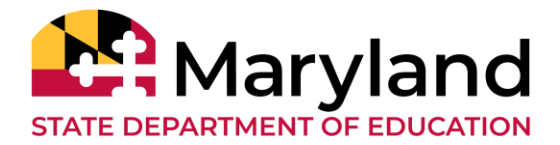

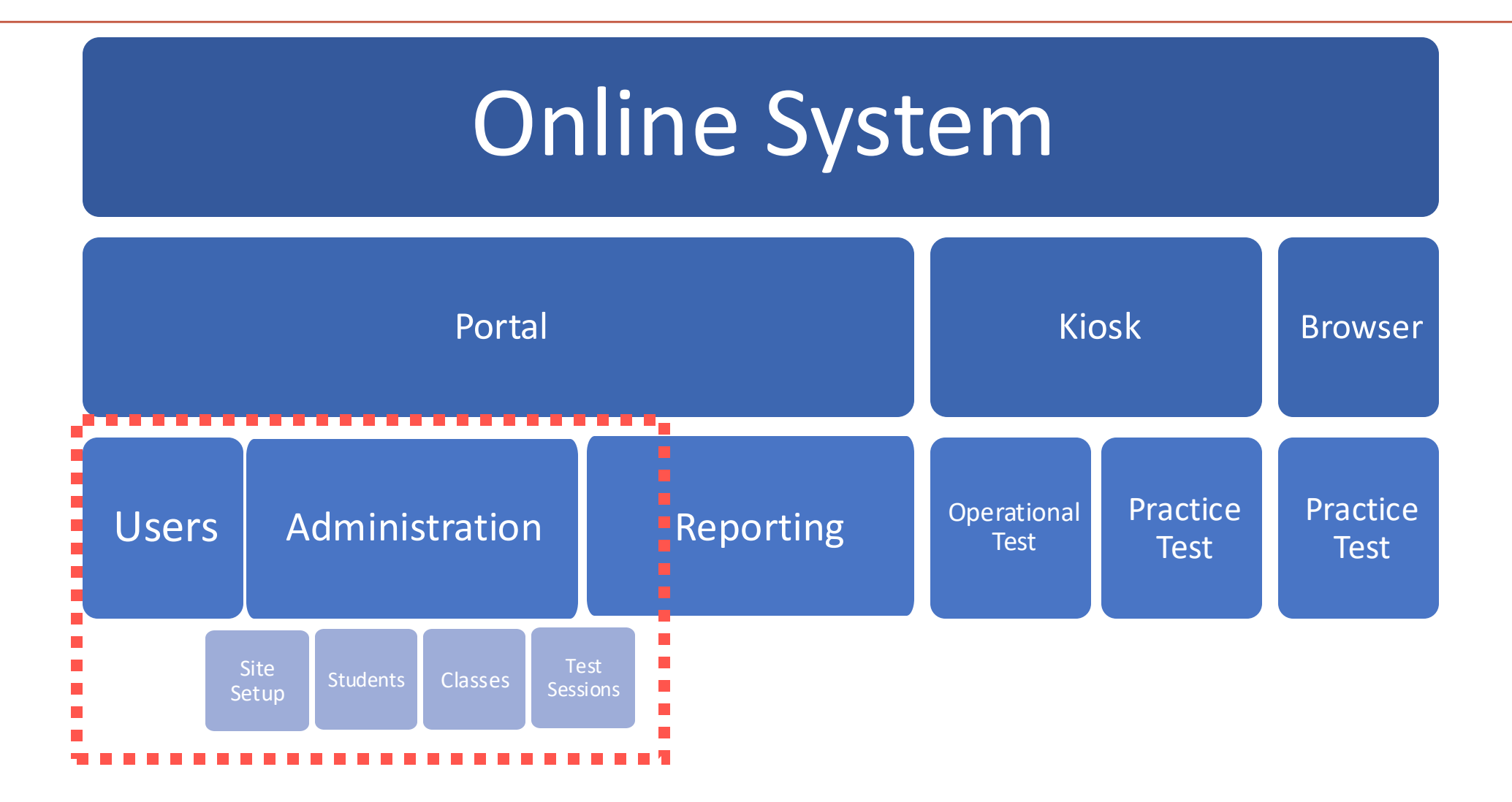

#### **e**Metric

C

#### **Portal: Getting Started**

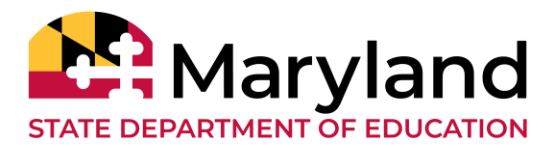

- Available via browser
  - <u>https://lsmisagovportal.cognia.org</u>
- Browser Specifications\*: \*\*updated
  - Chrome<sup>™</sup> 127 or newer
  - Firefox® 128 or newer
  - Microsoft Edge<sup>™</sup> 127 or newer
  - Safari® 17 or newer

\*Please refer to the Technology Guidelines posted on the Help & Support website for latest updates.

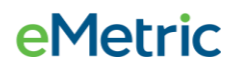

#### **Portal: User Accounts**

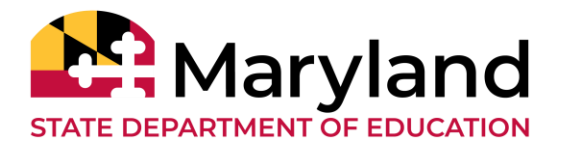

- Already have a user account?
  - Continue to use it!
  - Prompted for password change?
- Don't have an account yet?
  - LACs and LEA 24 must create all other portal users within the HSA Portal.
  - Users will receive automated email with username and temporary password from <u>MarylandProgramManagementTeam@cognia.org</u>.
    - Add "Trusted" Email Sender,
    - No email? Check Spam folder,
    - LACs contact Technical Support,
    - STCs and Tech Coordinators contact LACs for accounts.

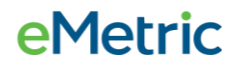

C

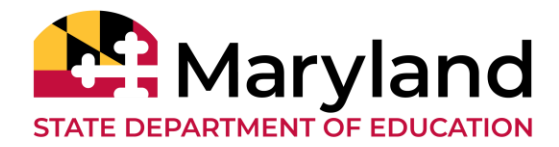

#### **e**Metric

#### **Portal: Roles & Responsibilities**

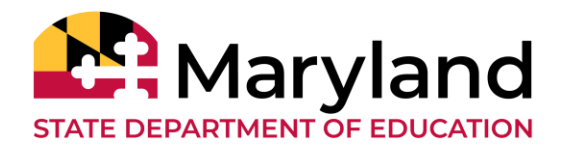

| School Test Coordinator (STC)Before & During Operational Testing:<br>Manage portal users<br>Upload student Pre-ID data<br>Add additional students after Pre-ID window<br>Edit student data and additional accessibility features/<br>accommodations after Pre-ID window<br>Manage student transfers within your LEA<br>Create classes (proctoring groups)<br>Schedule tests<br>Track paper materials<br>Approve TestMonitor Activations*During Operational Testing:<br>Manage and monitor student testing<br>Review Dashboard<br>Reactivate tests<br>View Roster ReportsAfter Operational Testing:<br>Operational Testing:<br>Generate Test Status Export | Role                          | Responsibilities                                                                                                    |
|----------------------------------------------------------------------------------------------------|-------------------------------|----------------------------------------------------------------------------------------------------|
| Schedule LIPS nick-up requests                                                                                                    | School Test Coordinator (STC) | <ul> <li>Before &amp; During Operational Testing: <ul> <li>Manage portal users</li> <li>Upload student Pre-ID data</li> <li>Add additional students after Pre-ID window</li> <li>Edit student data and additional accessibility features/<br/>accommodations after Pre-ID window</li> <li>Manage student transfers within your LEA</li> <li>Create classes (proctoring groups)</li> <li>Schedule tests</li> <li>Track paper materials</li> <li>Approve TestMonitor Activations*</li> </ul> </li> <li>During Operational Testing: <ul> <li>Manage and monitor student testing</li> <li>Review Dashboard</li> <li>Reactivate tests</li> <li>View Roster Reports</li> </ul> </li> <li>After Operational Testing: <ul> <li>Generate Test Status Export</li> <li>Schedule UPS pick-up requests</li> </ul> </li> </ul> |

C

C

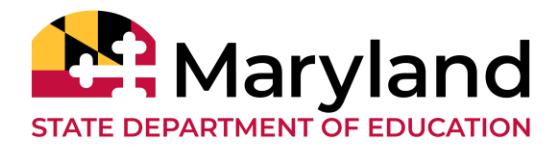

| Role                     | Responsibilities                                                                                                    |
|--------------------------|----------------------------------------------------------------------------------------------------|
| Report Access Only (RAO) | <ul> <li>During Operational Testing: <ul> <li>View Roster Reports</li> </ul> </li> <li>After Operational Testing: <ul> <li>View Roster Reports</li> <li>View Summary Reports</li> <li>View static PDFs</li> </ul> </li> </ul> |

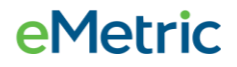

#### Portal: What's new for 2024-25?

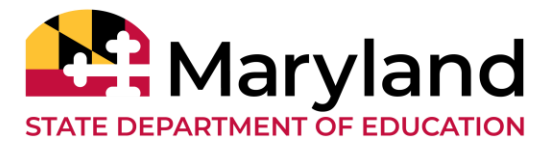

- Pre-ID changes
  - Added a new field *Test Language* 
    - Permitted values: 'English' and 'Spanish'
  - Academic Year value updated to 2025
  - Test Month Year values updated to 012025, 052025, 072025

#### **Pre-ID Management**

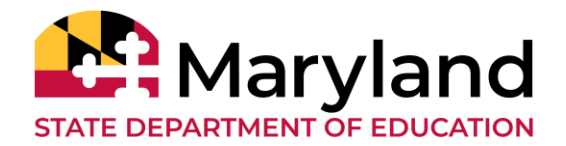

- Pre-ID files can only be updated during the Pre-ID windows
- 1<sup>st</sup> Pre-ID window for Winter 2024-25: Oct 14 25, 2024
- 2<sup>nd</sup> Pre-ID window for Winter 2024-25: Nov 11 15, 2024
- Only LACs and STCs can upload files
- Successfully uploaded files will be processed the same day
- The LAC/STC that uploaded the file will receive an email notification once the file has processed
- Note: The uploaded file overwrites manual edits

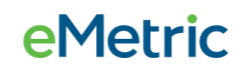

#### C

#### **Portal: Demo**

- User Management
- Add/Edit Student
  - Manually, or
  - Upload a Pre-ID file
  - Add/edit accommodations
    - Manually, or
    - Upload a file
- Student Enrollment Transfers
  - Transferring Student within LEA
  - Transferring Student between LEAs
- Create Classes (Proctoring groups)
  - Manually, or
  - Upload a file
- Schedule Test Sessions
- Dashboard

Recorded Modules are available on the Help & Support Site!

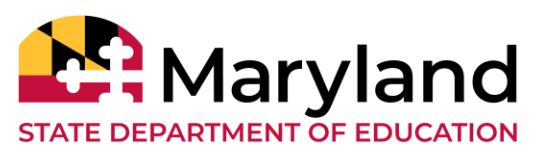

eMetric

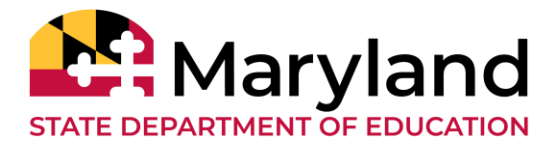

| File Upload                                                  | Data                                                   | Dates Available*            | Record<br>Limit |
|--------------------------------------------------------------|--------------------------------------------------------|-----------------------------|-----------------|
| Portal Users                                                 | Add or edit portal user accounts for your organization | N/A                         | 30              |
| Pre-ID                                                       | Student data and accommodations                        | Oct 14 – 25, 2024           | 40,000          |
| Additional Accessibility<br>Features/<br>Accommodations Data | Student accommodations only                            | Oct 14, 2024 – Jan 22, 2025 | 1,000           |
| Class Data                                                   | Mapping students to classes or proctoring groups       | Oct 14, 2024 – Jan 22, 2025 | 1,000           |

\* The dates provided are applicable for Winter 2024-25 administration only.

\* Bulk file uploads are available during specific hours during operational testing window (3pm – 5:30am ET)

#### **Portal: Reactivating a Test**

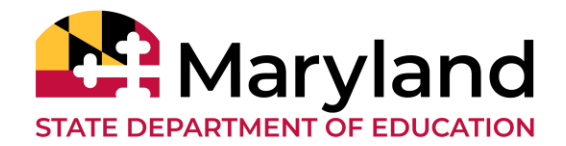

- If a student turns in a test, but did not intend to, LACs and STCs can Reactivate a student's test session
- A test can only be reactivated once it is in a *Finished* status
- The LACs and STCs should document and save the reason for reactivating the test
- The test status will be displayed as *In Progress*, but their previously listed End Time will remain the same until they have turned in the test again after having it reactivated

#### **Portal: Reactivating a Test**

C

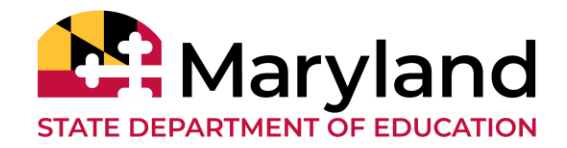

| ATLAND STATE DEPAR                                                            |                                                                   | Unie Sile Reau                                                                                              | uness stude                                                                                                    | ents et                                                                                                    | iroinnent fransier                                                                                                    | Classes Test                                                                                                    |                                                                                | FIE-ID Managemen                          |                                                                                                    | Dashboaru                                                                                                    | 0                                                                                                    | District Coordinator                                                             | Oneip & Support | 010 |
|-------------------------------------------------------------------------------|-------------------------------------------------------------------|----------------------------------------------------------------------------------------------------|----------------------------------------------------------------------------------------------------|----------------------------------------------------------------------------------------------------|----------------------------------------------------------------------------------------------------|----------------------------------------------------------------------------------------------------|--------------------------------------------------------------------------------|-------------------------------------------|----------------------------------------------------------------------------------------------------|----------------------------------------------------------------------------------------------------|----------------------------------------------------------------------------------------------------|----------------------------------------------------------------------------------|-----------------|-----|
| DUCAT                                                                         |                                                                   |                                                                                                    |                                                                                                    |                                                                                                    |                                                                                                    |                                                                                                    |                                                                                |                                           |                                                                                                    |                                                                                                    |                                                                                                    |                                                                                  |                 |     |
| Test S                                                                        | Sessions                                                          |                                                                                                    |                                                                                                    |                                                                                                    |                                                                                                    |                                                                                                    |                                                                                |                                           |                                                                                                    |                                                                                                    |                                                                                                    |                                                                                  |                 |     |
|                                                                               |                                                                   |                                                                                                    |                                                                                                    |                                                                                                    |                                                                                                    |                                                                                                    |                                                                                |                                           |                                                                                                    |                                                                                                    |                                                                                                    |                                                                                  |                 |     |
| « Back                                                                        |                                                                   |                                                                                                    |                                                                                                    |                                                                                                    |                                                                                                    |                                                                                                    |                                                                                |                                           |                                                                                                    |                                                                                                    |                                                                                                    |                                                                                  |                 |     |
| istrict                                                                       | Plue Di                                                           | istrict                                                                                                    | School                                                                                                    | Plue                                                                                                    | Elementary School                                                                                                    |                                                                                                    |                                                                                |                                           |                                                                                                    |                                                                                                    |                                                                                                    |                                                                                  |                 |     |
| dministratic                                                                  | ion: HSA Ad                                                       | lmin                                                                                                    | Content Ar                                                                                                    | ea: Gove                                                                                                    | ernment                                                                                                    |                                                                                                    |                                                                                |                                           |                                                                                                    |                                                                                                    |                                                                                                    |                                                                                  |                 |     |
| lass:                                                                         | DemoC                                                             | Class-Government (0                                                                                         | GOV)                                                                                                    |                                                                                                    |                                                                                                    |                                                                                                    |                                                                                |                                           |                                                                                                    |                                                                                                    |                                                                                                    |                                                                                  |                 |     |
| esting Winde                                                                  | QA Tes                                                            | t_ UAT Insight                                                                                              | )                                                                                                    |                                                                                                    |                                                                                                    |                                                                                                    |                                                                                |                                           |                                                                                                    |                                                                                                    |                                                                                                    |                                                                                  |                 |     |
| Sting Winds                                                                   | <b>1011</b> . 00/15/2                                             | 2022 10 03/30/2022                                                                                          |                                                                                                    |                                                                                                    |                                                                                                    |                                                                                                    |                                                                                |                                           |                                                                                                    |                                                                                                    |                                                                                                    |                                                                                  |                 |     |
|                                                                               |                                                                   |                                                                                                    |                                                                                                    |                                                                                                    |                                                                                                    |                                                                                                    |                                                                                |                                           |                                                                                                    |                                                                                                    |                                                                                                    |                                                                                  |                 |     |
|                                                                               |                                                                   |                                                                                                    |                                                                                                    |                                                                                                    |                                                                                                    |                                                                                                    |                                                                                |                                           |                                                                                                    |                                                                                                    |                                                                                                    |                                                                                  |                 |     |
| Test is in pr                                                                 | orogress. It en                                                   | ids on <b>09/30/2022</b> .                                                                                  | Students may log                                                                                                    | g in and take                                                                                                    | the test using their use                                                                                                    | ername and                                                                                                    |                                                                                |                                           |                                                                                                    |                                                                                                    |                                                                                                    |                                                                                  |                 |     |
| Test is in pr<br>password sh                                                  | orogress. It en<br>shown below.                                   | ids on <b>09/30/2022</b> . S                                                                                | Students may log                                                                                                    | g in and take                                                                                                    | the test using their use                                                                                                    | ername and                                                                                                    |                                                                                |                                           |                                                                                                    |                                                                                                    |                                                                                                    |                                                                                  |                 |     |
| Test is in pr<br>password sh                                                  | <b>brogress.</b> It en<br>shown below.                            | ids on <b>09/30/2022</b> . S                                                                                | Students may log                                                                                                    | g in and take                                                                                                    | the test using their use                                                                                                    | ername and                                                                                                    |                                                                                |                                           |                                                                                                    |                                                                                                    |                                                                                                    |                                                                                  |                 |     |
| Test is in pr<br>password sh                                                  | <b>progress.</b> It en<br>shown below.                            | ids on <b>09/30/2022</b> . S                                                                                | Students may log                                                                                                    | g in and take                                                                                                    | the test using their use                                                                                                    | ername and                                                                                                    |                                                                                |                                           |                                                                                                    |                                                                                                    |                                                                                                    |                                                                                  |                 |     |
| Test is in pr<br>password sh                                                  | <b>progress.</b> It en<br>shown below.                            | ids on <b>09/30/2022</b> . S                                                                                | Students may log                                                                                                    | ; in and take                                                                                                    | the test using their use                                                                                                    | ername and                                                                                                    |                                                                                |                                           |                                                                                                    |                                                                                                    |                                                                                                    |                                                                                  |                 |     |
| Test is in pr<br>password sh<br>Export Login                                  | orogress. It en<br>shown below.<br>ins for Selected               | ds on <b>09/30/2022</b> . S                                                                                 | Students may log                                                                                                    | ; in and take                                                                                                    | the test using their use                                                                                                    | ername and                                                                                                    |                                                                                |                                           |                                                                                                    |                                                                                                    |                                                                                                    |                                                                                  |                 |     |
| Test is in puper password sh                                                  | ns for Selecter                                                   | ds on <b>09/30/2022</b> . S                                                                                 | Students may log                                                                                                    | ; in and take                                                                                                    | e the test using their use                                                                                                    | Pate/Time Crea                                                                                                    | sted T                                                                         | Test Pennrt Code                          | Status                                                                                                    | Date/Time Started                                                                                                    | Date/Time Completed                                                                                                    |                                                                                  |                 |     |
| Test is in propass       password sh       Export Login       Last       pand | ins for Selected                                                  | ds on 09/30/2022. S                                                                                         | Students may log<br>alidate<br>Username Q                                                                            | Password                                                                                                    | Form Name Q                                                                                                    | Date/Time Crea                                                                                                    | ated T                                                                         | Fest Report Code                          | Status                                                                                                    | Date/Time Started                                                                                                    | Date/Time Completed                                                                                                    | Invalidate                                                                       |                 |     |
| Export Login       Last       band                                            | nrogress. It en<br>shown below.                                   | d Students Inva<br>First Name Q                                                                             | Students may log<br>alidate<br>Username Q<br>00112                                                                   | <b>Password</b><br>CFA23B24                                                                                                | Form Name Q.<br>QA government form                                                                                                    | Date/Time Crea                                                                                                    | ated T<br>:04 PM <b>-</b>                                                      | Test Report Code                          | Status<br>Session 1:Finishec (Reactivate)                                                                                                    | <b>Date/Time Started</b><br>8/15/2022 5:58:52 PM                                                                                                    | <b>Date/Time Completed</b><br>8/15/2022 5:59:38 PM                                                                                                    | Invalidate                                                                       |                 |     |
| Export Login         Last         band         Barto                          | ins for Selected<br>t Name Q<br>dley                              | d Students Inva<br>First Name Q. 1<br>shannon 0<br>Jody 9                                                   | alidate<br>Username Q<br>00112<br>9999912365                                                                         | Password<br>CFA23B24<br>5CE36B63                                                                                           | Form Name Q<br>QA government form                                                                                                    | Date/Time Crea<br>08/15/2022 5:44:<br>08/15/2022 5:44:                                                                                                    | ated T<br>:04 PM -<br>:04 PM -                                                 | Test Report Code<br>+                     | Status<br>Session 1:Finished (Reactivate)<br>Session 1:Finished (Reactivate)                                                                                                    | <b>Date/Time Started</b><br>8/15/2022 5:58:52 PM<br>9/13/2022 9:29:36 PM                                                                                                    | <b>Date/Time Completed</b><br>8/15/2022 5:59:38 PM<br>9/13/2022 9:30:05 PM                                                                                                    | Invalidate<br>Invalidate                                                         |                 |     |
| Export Login                                                                  | ins for Selected<br>t Name Q<br>dley<br>ton                       | d Students Inva<br>First Name Q I<br>shannon Q<br>Jody S                                                    | Students may log<br>alidate<br>Username Q<br>00112<br>9999912365<br>123456658                                        | Password<br>CFA23B24<br>5CE36B63<br>225B4E4F                                                                               | Form Name Q<br>QA government form<br>QA government form<br>QA government form                                                                                          | Date/Time Creat           08/15/2022 5:44:           08/15/2022 5:44:           08/15/2022 5:44:                                                                                                    | ated T<br>:04 PM <b>-</b><br>:04 PM <b>-</b><br>:04 PM <b>-</b>                | Fest Report Code<br>+<br>+                | Status<br>Session 1:Finishee (Reactivate)<br>Session 1:Finished (Reactivate)<br>Session 1:Finished (Reactivate)                                                                                                | Date/Time Started           8/15/2022 5:58:52 PM           9/13/2022 9:29:36 PM           9/20/2022 5:10:50 PM                                                                                              | Date/Time Completed           8/15/2022 5:59:38 PM           9/13/2022 9:30:05 PM           9/20/2022 5:11:08 PM                                                                                              | Invalidate<br>Invalidate<br>Invalidate                                           |                 |     |
| Last       band       Barto       Bates       Beker                           | Ins for Selected<br>the Name<br>dley<br>ton<br>es                 | d Students Inva<br>First Name Q I<br>shannon Q<br>Jody S<br>AudreyTTS 1                                     | alidate         Username          00112         9999912365         123456658         121120171                       | Password<br>CFA23B24<br>5CE36B63<br>225B4E4F<br>CEB8A468                                                                   | Form Name Q.<br>QA government form<br>QA government form<br>QA government form<br>QA government form                                                                   | Date/Time Crea<br>08/15/2022 5:44:<br>08/15/2022 5:44:<br>08/15/2022 5:44:                                                                                                    | ated T<br>:04 PM 4<br>:04 PM 4<br>:04 PM 4<br>:04 PM 4                         | Test Report Code<br>+<br>+                | Status<br>Session 1:Finished (Reactivate)<br>Session 1:Finished (Reactivate)<br>Session 1:Finished (Reactivate)<br>Session 1:In Progress                                                                       | Date/Time Started           8/15/2022 5:58:52 PM           9/13/2022 9:29:36 PM           9/20/2022 5:10:50 PM           8/15/2022 6:00:41 PM                                                               | Date/Time Completed           8/15/2022 5:59:38 PM           9/13/2022 9:30:05 PM           9/20/2022 5:11:08 PM                                                                                              | Invalidate<br>Invalidate<br>Invalidate<br>Invalidate                             | ock             |     |
| Export Login                                                                  | ins for Selected<br>t Name<br>idley<br>ton<br>es<br>er<br>no      | d Students Inva<br>First Name Q I<br>shannon Q<br>Jody S<br>AudreyTTS A<br>Ricky A                          | alidate         Username Q         00112         9999912365         123456658         121120171         9999901010   | Password           CFA23B24           5CE36B63           225B4E4F           CEB8A468           3D8D387A                    | Form Name Q<br>QA government form<br>QA government form<br>QA government form<br>QA government form<br>QA government form                                              | Date/Time Creat           08/15/2022 5:44:           08/15/2022 5:44:           08/15/2022 5:44:           08/15/2022 5:44:           08/15/2022 5:44:           08/15/2022 5:44:           08/15/2022 5:44:           08/15/2022 5:44:                                                                                                    | ated T<br>:04 PM 4<br>:04 PM 4<br>:04 PM 4<br>:04 PM 4<br>:04 PM 4             | Fest Report Code<br>+<br>+<br>+           | Status<br>Session 1:Finishee (Reactivate)<br>Session 1:Finished (Reactivate)<br>Session 1:Finished (Reactivate)<br>Session 1:In Progress<br>Session 1:Finished (Reactivate)                                    | Date/Time Started           8/15/2022 5:58:52 PM           9/13/2022 9:29:36 PM           9/20/2022 5:10:50 PM           8/15/2022 6:00:41 PM           8/15/2022 5:14:17 PM                                | Date/Time Completed           8/15/2022 5:59:38 PM           9/13/2022 9:30:05 PM           9/20/2022 5:11:08 PM           8/15/2022 5:14:35 PM                                                               | Invalidate<br>Invalidate<br>Invalidate<br>Invalidate<br>Invalidate               | ock             |     |
| Export Login                                                                  | Ins for Selected<br>t Name<br>dley<br>ton<br>es<br>er<br>no<br>no | d Students Inva<br>First Name Q 1<br>shannon 0<br>Jody 9<br>AudreyTTS 1<br>Ricky 1<br>Kaelee 9<br>Michael 9 | Students may log<br>alidate<br>Username<br>00112<br>9999912365<br>123456658<br>121120171<br>9999901010<br>9999901473 | Password           CFA23B24           5CE36B63           225B4E4F           CEB8A468           3D8D387A           E5DF9AEC | Form Name Q.<br>QA government form<br>QA government form<br>QA government form<br>QA government form<br>QA government form<br>QA government form<br>QA government form | Date/Time Crea           08/15/2022 5:44:           08/15/2022 5:44:           08/15/2022 5:44:           08/15/2022 5:44:           08/15/2022 5:44:           08/15/2022 5:44:           08/15/2022 5:44:           08/15/2022 5:44:           08/15/2022 5:44:           08/15/2022 5:44:           08/15/2022 5:44:           08/15/2022 5:44: | ated T<br>:04 PM 4<br>:04 PM 4<br>:04 PM 4<br>:04 PM 4<br>:04 PM 4<br>:43 PM 4 | Test Report Code<br>F<br>F<br>F<br>F<br>F | Status<br>Session 1:Finished (Reactivate)<br>Session 1:Finished (Reactivate)<br>Session 1:Finished (Reactivate)<br>Session 1:In Progress<br>Session 1:Finished (Reactivate)<br>Session 1:Finished (Reactivate) | Date/Time Started           8/15/2022 5:58:52 PM           9/13/2022 9:29:36 PM           9/20/2022 5:10:50 PM           8/15/2022 6:00:41 PM           8/15/2022 5:14:17 PM           8/15/2022 5:17:40 PM | Date/Time Completed           8/15/2022 5:59:38 PM           9/13/2022 9:30:05 PM           9/20/2022 5:11:08 PM           8/15/2022 5:14:35 PM           8/15/2022 5:14:35 PM           8/15/2022 5:18:13 PM | Invalidate<br>Invalidate<br>Invalidate<br>Invalidate<br>Invalidate<br>Invalidate | pck             |     |

#### eMetric

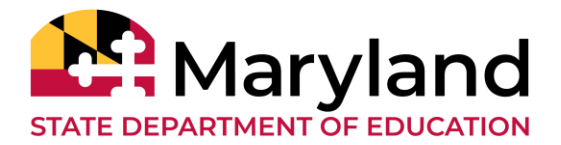

- If a testing irregularity has occurred that leads to invalidating a test, LACs can invalidate the test via MCAP Government and LS MISA Portal
  - LEA24 STCs to see Juan Tituana
- Must invalidate a test for a student before scheduling to test again so they receive a different form
  - The student must be put in a new class and scheduled to take the test
  - This will generate a new password for the student's test

#### **Portal: Invalidating a Test**

С

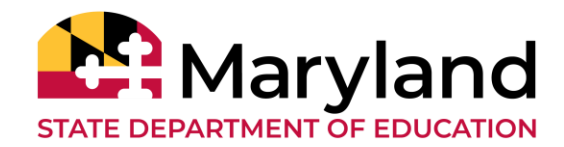

|                                                    | CATION                                                   | Home Site Re                                                                          | adiness Stud                           | lents Ei          | nrollment Transfer           | Classes    | Test Sessions | Pre-ID Manageme | ent Materials Management        | Dashboard            | 2                    | District Coordinato | r 🕐 Help & Support | Cogout |
|----------------------------------------------------|----------------------------------------------------------|---------------------------------------------------------------------------------------|----------------------------------------|-------------------|------------------------------|------------|---------------|-----------------|---------------------------------|----------------------|----------------------|---------------------|--------------------|--------|
|                                                    | Test Sessions                                            | 5                                                                                     |                                        |                   |                              |            |               |                 |                                 |                      |                      |                     |                    |        |
| « Bac                                              | k                                                        |                                                                                       |                                        |                   |                              |            |               |                 |                                 |                      |                      |                     |                    |        |
| District<br>Admini<br>Class:<br>Test Na<br>Testing | : Blue<br>stration: HSA<br>Den<br>me: QA<br>Window: 08/1 | e District<br>Admin<br>noClass-Governmen<br>Test_ UAT Insight<br>15/2022 to 09/30/20; | School :<br>Content A<br>t (GOV)<br>22 | Blue<br>rea: Gove | Elementary School<br>ernment |            |               |                 |                                 |                      |                      |                     |                    |        |
| <b>Test</b><br>passv                               | i <b>s in progress.</b> It<br>vord shown belo            | t ends on <b>09/30/202</b><br>w.                                                      | <b>2</b> . Students may lo             | g in and take     | e the test using their use   | ername and |               |                 |                                 |                      |                      |                     |                    |        |
| Expor                                              | t Logins for Sele                                        | cted Students                                                                         | walidate                               |                   | 0                            |            |               |                 |                                 |                      |                      |                     |                    |        |
|                                                    | Last Name                                                | shannon                                                                               | Username 🛶                             | CEA23B24          | Form Name 🛰                  | 08/15/2022 | 5:44:04 PM    | +               | Session 1:Finished (Reactivate) | 8/15/2022 5:58:52 PM | 8/15/2022 5:59:38 PM | Invalidate          |                    |        |
|                                                    | Barton                                                   | lody                                                                                  | 9999912365                             | 5CE36B63          | OA government form           | 08/15/2022 | 2 5:44:04 PM  | +               | Session 1:Finished (Reactivate) | 9/13/2022 9:29:36 PM | 9/13/2022 9:30:05 PM | Invalidate          |                    |        |
|                                                    | Bates                                                    | AudreyTTS                                                                             | 123456658                              | 225B4E4F          | QA government form           | 08/15/2022 | 2 5:44:04 PM  | +               | Session 1:Finished (Reactivate) | 9/20/2022 5:10:50 PM | 9/20/2022 5:11:08 PM | Invalidate          |                    |        |
|                                                    | Beker                                                    | Ricky                                                                                 | 121120171                              | CEB8A468          | QA government form           | 08/15/2022 | 5:44:04 PM    | +               | Session 1:In Progress           | 8/15/2022 6:00:41 PM |                      | Invalidate Un       | lock               |        |
|                                                    | Demo                                                     | Kaelee                                                                                | 9999901010                             | 3D8D387A          | QA government form           | 08/15/2022 | 4:09:43 PM    | +               | Session 1:Finished (Reactivate) | 8/15/2022 5:14:17 PM | 8/15/2022 5:14:35 PM | Invalidate          |                    |        |
|                                                    | Demo                                                     | Michael                                                                               | 9999904473                             | E5DF9AEC          | QA government form           | 08/15/2022 | 2 4:09:43 PM  | +               | Session 1:Finished (Reactivate) | 8/15/2022 5:17:40 PM | 8/15/2022 5:18:13 PM | Invalidate          |                    |        |
|                                                    | Demo                                                     | Student Forty                                                                         | 8716398371                             | BFA4BB28          | QA government form           | 08/15/2022 | 4:09:43 PM    | +               | Session 1:Finished (Reactivate) | 8/15/2022 5:21:50 PM | 8/15/2022 5:22:29 PM | Invalidate          |                    |        |

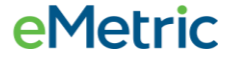

#### **Portal: Accommodations & Form Assignment**

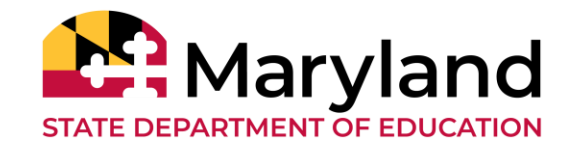

- Accommodated form is automatically assigned to students with accommodations.
- Must order accommodations and accessibility tools prior to scheduling students to take the test.
  - If missing of accommodations is caught before student logs in, assign accommodation, return to test session and click on *Add or Update Students* button.

Add or Update Students

Students have been added to the test session or received updated forms or accommodations. You must click the "Add or Update Students" button to generate new logins for these students.

Add or Update Students

 If missing of accommodations is caught after student logs in, invalidate test, assign accommodation, add student to new class and reschedule test.

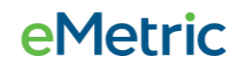

#### **Spanish Tests User Workflow**

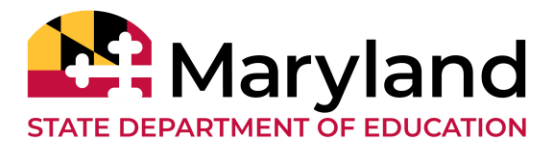

- Step 1: Identify Spanish Testers
- Step 2: Create Classes
  - Create a separate class for Spanish testers
- Step 3: Schedule Test Sessions
  - Distinctly different test from the English test
  - Test name "SPANISH 2024 Spring MCAP Government"
- Step 4: Select "Español" on Student Sign In page

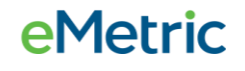

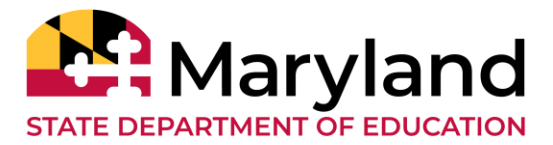

During the operational testing window, LACs and STCs can still <u>manually</u>

- add/edit students
- create/edit classes
- create/edit portal users

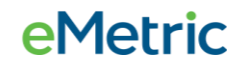

С

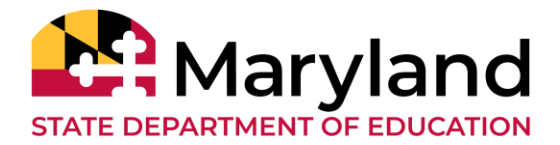

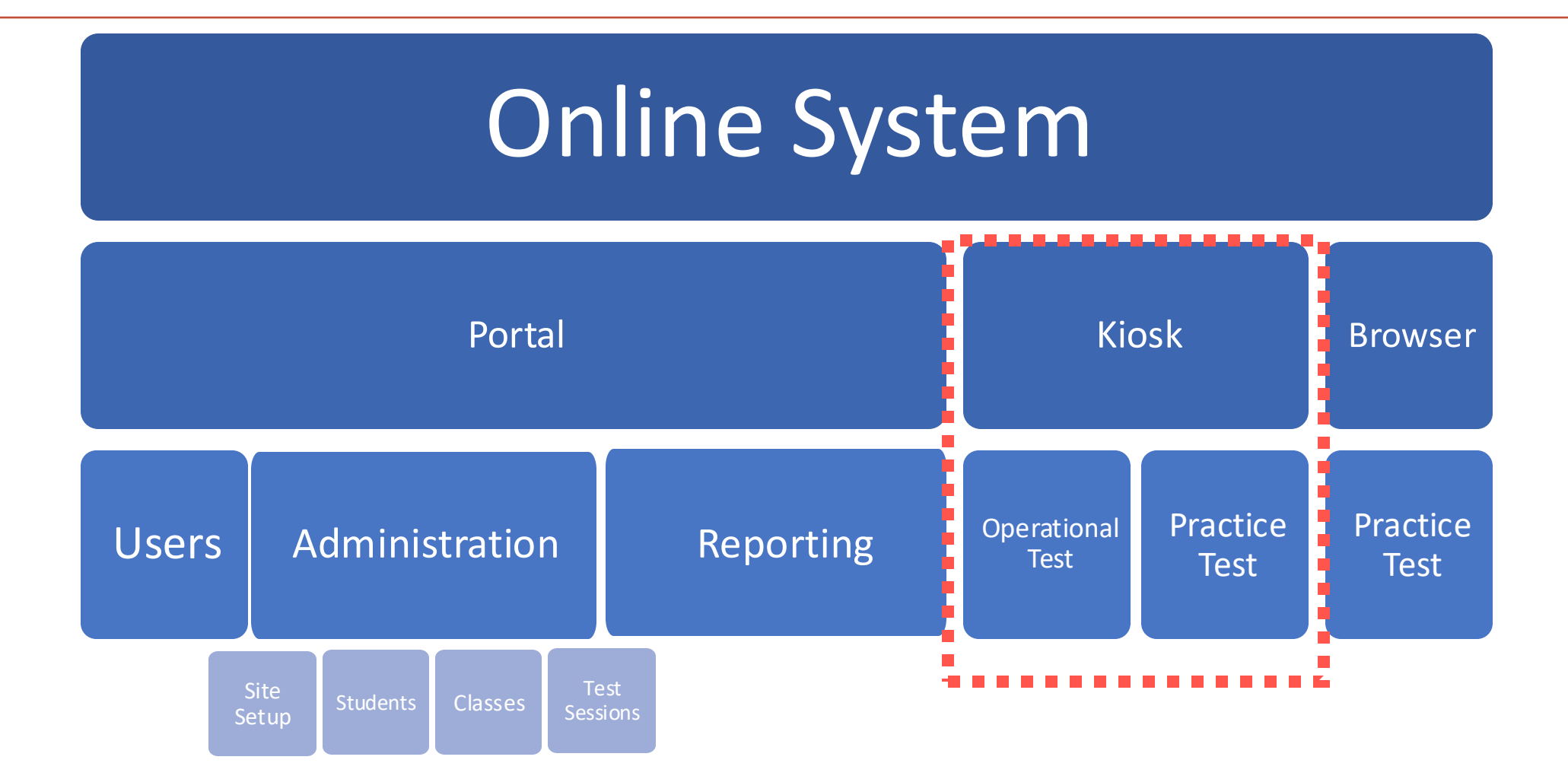

**e**Metric

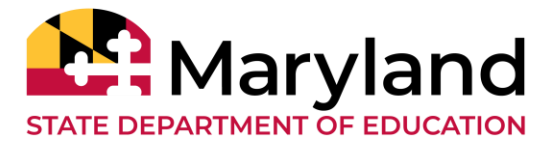

A secure test delivery platform, kiosk, is installed on each testing device (or the local network)

- **NEW!!** Windows, MacOS, and Linux Kiosk
  - Available to download in Portal from <u>Sep 13, 2024</u>
- iPad and Chromebook Applications
  - No updates to the apps; continue using from 2023-24 administrations or download directly from the App Stores
- TestMonitor Installer
  - No update to the installer; continue using from 2023-24 administrations or download directly from the Portal

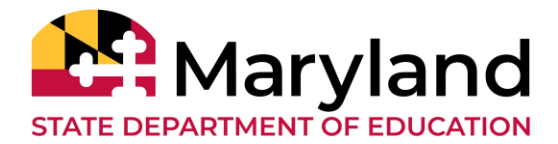

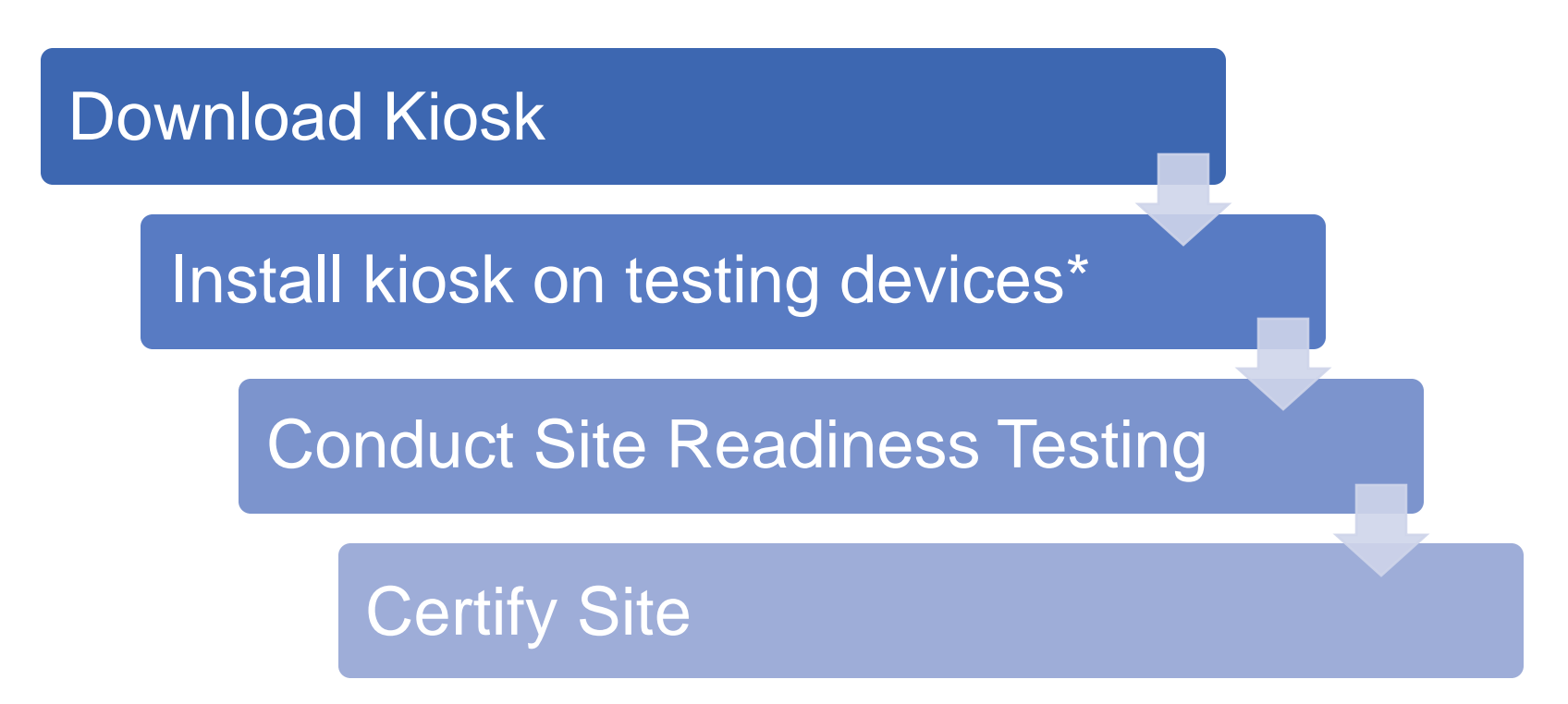

#### \*Installation Options:

Manual installation, scripted installation, software distribution via group policy

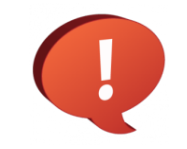

Review Kiosk Installation Guide available at maryland.onlinehelp.cognia.org

#### **Kiosk: Internet Connectivity**

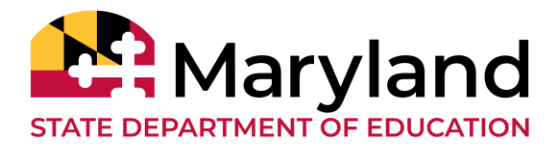

#### **Beginning of Test:**

- Authenticate login
- Download test content\*

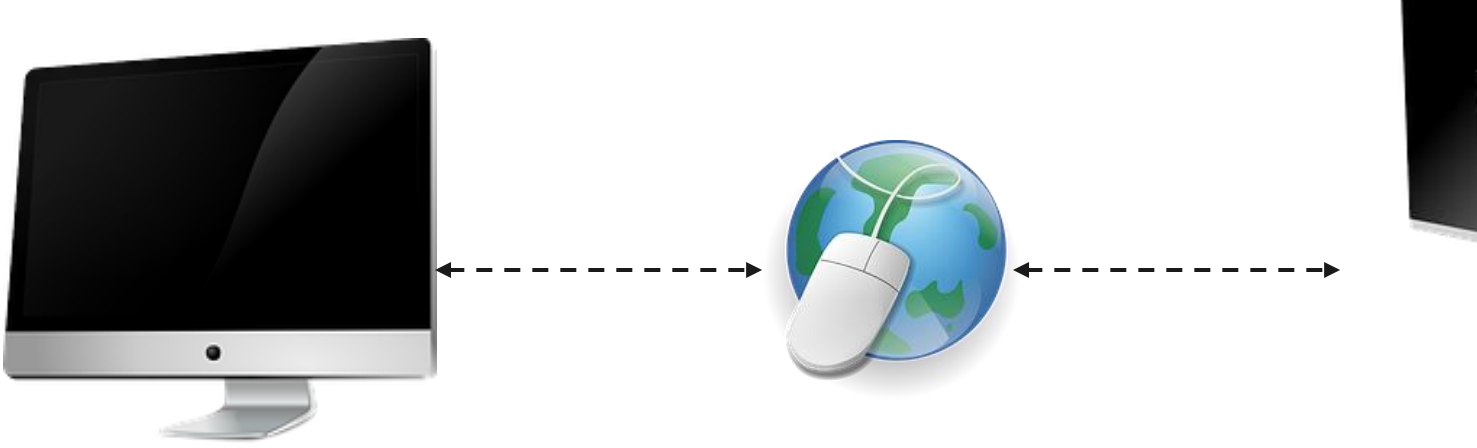

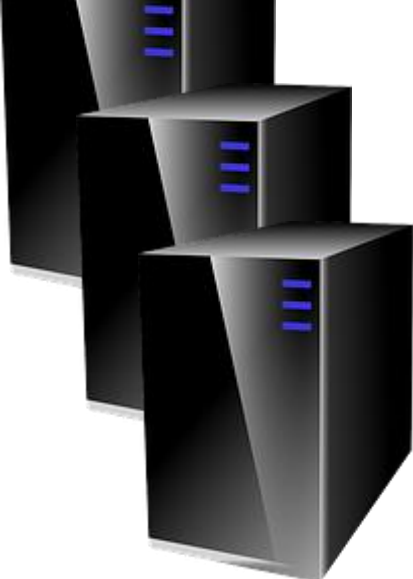

#### End of Test:

Submit responses for scoring

\* Fetched from TestMonitor or eMetric Servers

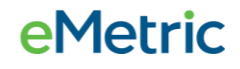

#### **Kiosk: Checking Internet Connectivity**

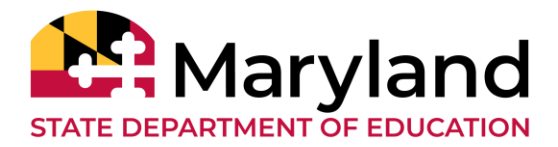

**e**Metric

| Read the excerpt.<br>"A member of the General Assembly shall be elected by the<br>registered voters of the legislative or delegate district from<br>which he seeks election"<br>—Maryland Constitution, Article 3 | <ul> <li>Hide All</li> <li>A federalism</li> <li>B representative democracy</li> <li>judicial review</li> <li>D separation of powers</li> </ul> |                        |
|----------------------------------------------------------------------------------------------------|----------------------------------------------------------------------------------------------------|------------------------|
| 📼 🚺 💉 🏒 Ż 📄 📋                                                                                                    |                                                                                                    | Clear Back Next Finish |

Internet Connectivity is OFF

## What happens if a student loses network connection in the middle of a test?

C

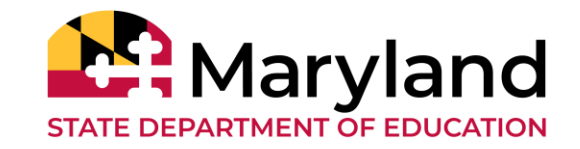

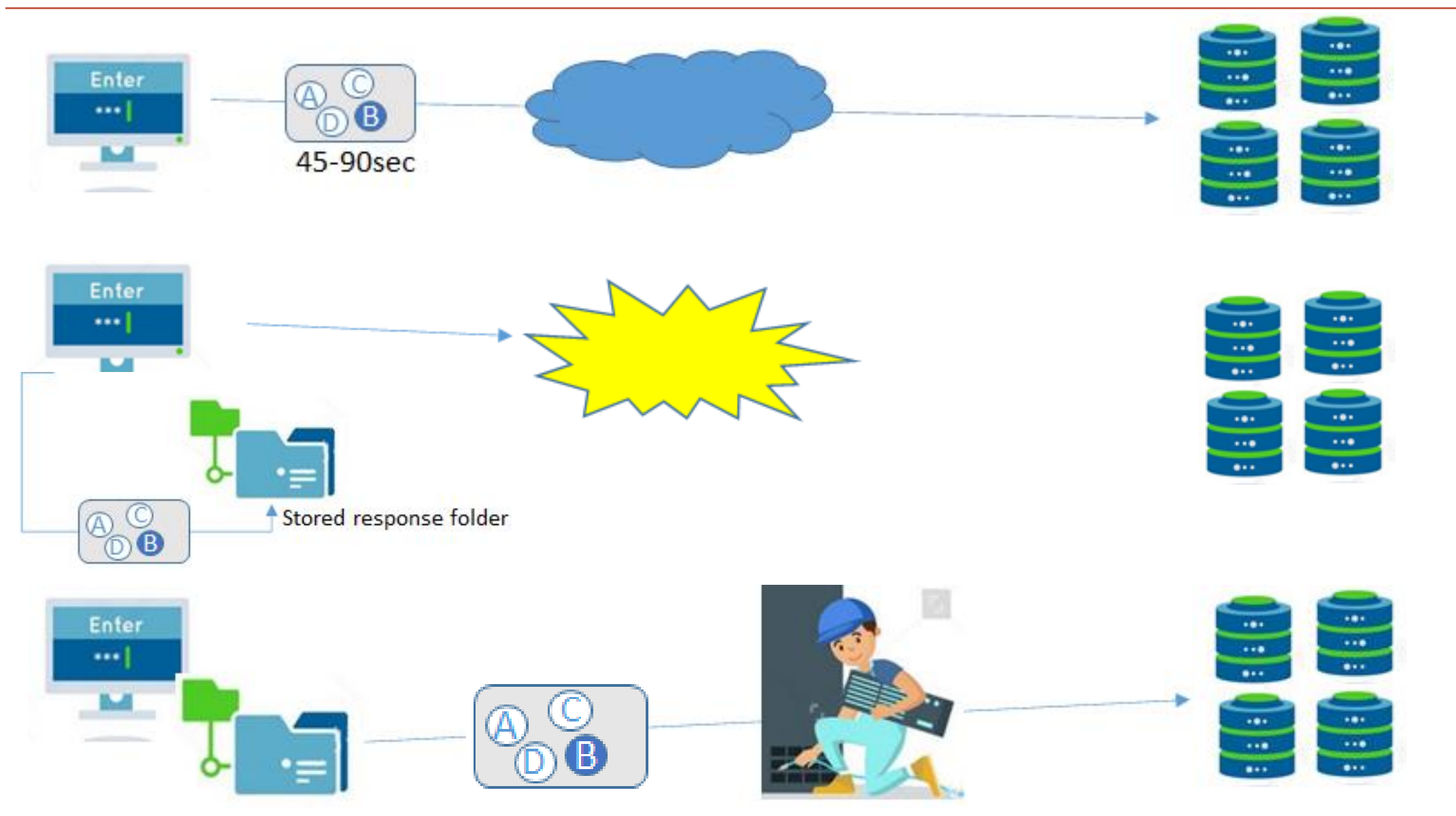

**e**Metric

## What if a student finishes a test but has no network connection?

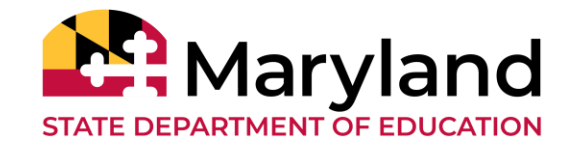

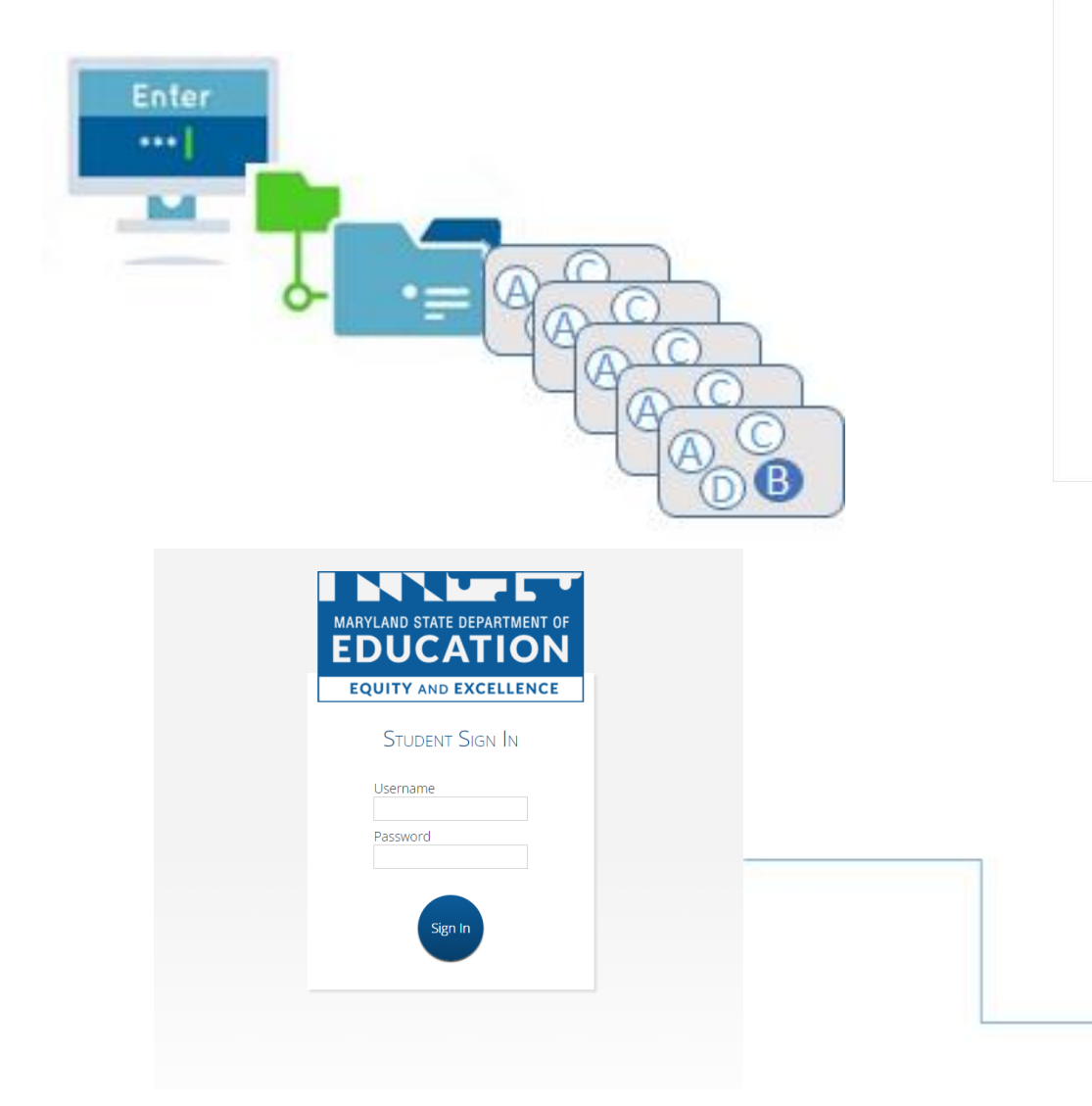

#### Please raise your hand and notify your proctor.

A connection to the network could not be established. Your test has been saved offline.

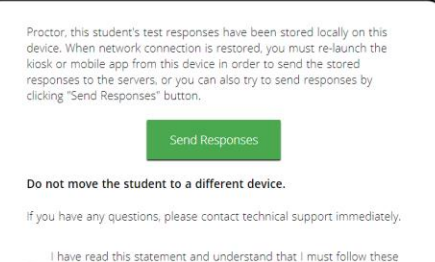

 have read this statement and understand that I must follow these
 directions or the student's responses may not be sent to the server and scored.

Accept and Exit Test

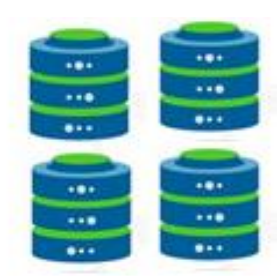

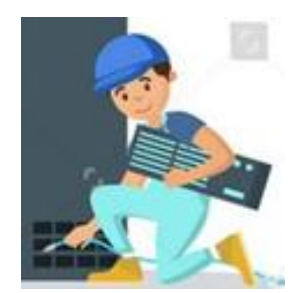

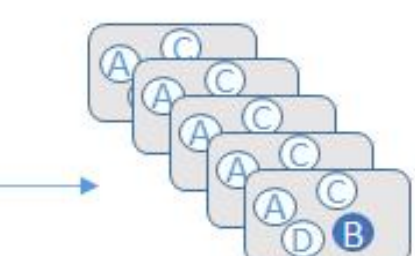

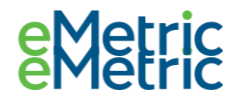

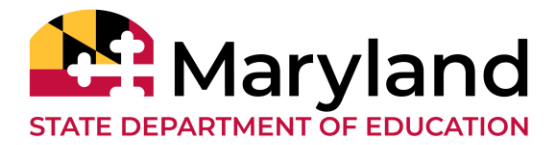

#### Loss of Network Connectivity Procedure Summary

- If a student loses network connectivity in the middle of a test:
  - Keep testing on that device
  - Test content and responses are stored securely on the test device
  - Responses will be sent when network is restored
- If student finishes and is ready to turn in test prior to network being restored:
  - Allow student to turn in test
  - Acknowledge the Offline Warning Message
  - Record the exact device the student is testing on
  - Ensure no network management tools or system maintenance will alter that devices files or configuration
  - When network connectivity is restored, return to that exact device and relaunch the kiosk
- If you are unsure of the status of the student responses, call the help desk

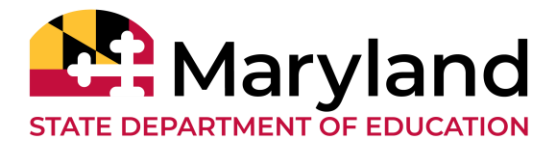

- Do NOT move students to a new device when experiencing technical issues if the student has begun testing.
  - Only move once you are sure all responses synced to servers. Not sure? Call Technical Support.
    - (866) 207-8804
    - LSMISA.GovHelpDesk@cognia.org

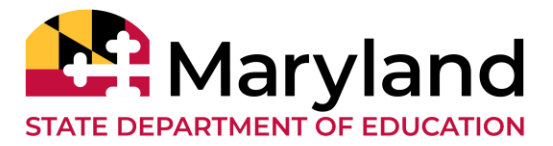

- As of the Winter 2023-24 MCAP Government and LS MISA administration, a paper test-taker's responses <u>must be</u> <u>transcribed into an online test form in the MCAP</u>
   <u>Government and LS MISA kiosk during the test window</u>.
  - Braille testers
  - Large Print testers
  - Paper based testers (including Spanish PBT)
- Transcribing original responses into the kiosk will ensure timely reporting of student responses and incorporation of scores into final course grades.

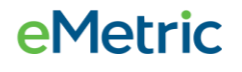

#### Transcribing Responses User Workflow

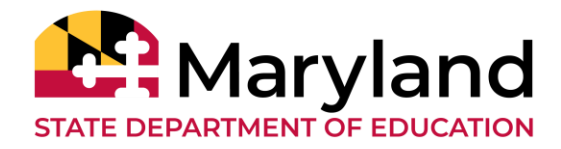

- Step 1: Ensure student has finished testing
- Step 2: Verify/assign accommodations
- Step 3: Create classes
- Step 4: Schedule test sessions
- Step 5: Share student logins with the transcriber
- Step 6: Transcribe responses into the kiosk

#### **Kiosk: Demo**

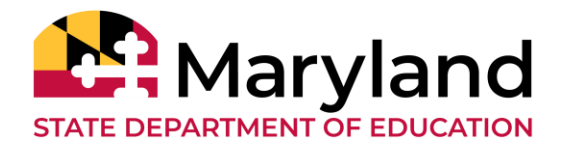

- Logging in a Kiosk
- Options page Only for students with accommodations
- Directions page
- Item page
- Submitting a test in Kiosk

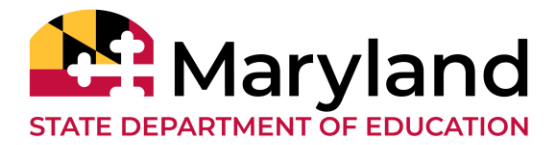

- Students who are inactive longer than 60 minutes or had their device powered down will require a proctor password to resume testing that session
- Proctor password found on the Administration home page for LACs and STCs

| Proctor password for<br>2BFE73D7 | Blue Elementary School (Blue District) | • |
|----------------------------------|----------------------------------------|---|
| Proctor F                        | Password                               |   |

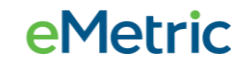

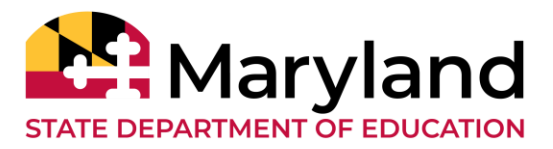

| Type of Password    | Utilization                                                                                                    | Entered By |
|---------------------|----------------------------------------------------------------------------------------------------|------------|
| Student Password    | Used to log the student into the test                                                                                                    | Student    |
| Session Access Code | Used to log the student into the session of the test                                                                                                    | Student    |
| Proctor Password**  | Used to log the student into the appropriate session of<br>the test if the student powered down the device, and<br>needs to resume the session, or if student is inactive for<br>more than an hour | Proctor    |

\*\* Proctor password <u>must</u> be kept confidential.

#### **Online Practice Tests**

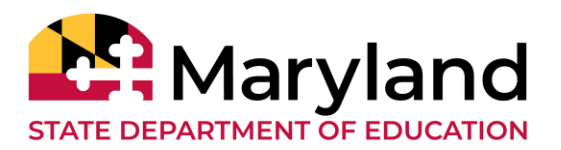

**PMet** 

https://lsmisagovpracticetest.cognia.org

- The Practice Test <u>can</u> be taken on a browser or with the kiosk or mobile apps
- If a student needs magnification tool, they <u>must</u> use the kiosk
- Students should take the practice tests on the devices to be used for testing
- Students will no longer need a username and password to access the practice tests.

| CTUDENT C      |         |
|----------------|---------|
| STUDENT 3      | Sign In |
| PRACTICE       | TEST —  |
| Select a Test: |         |
| Select         | ~       |
| Go             |         |

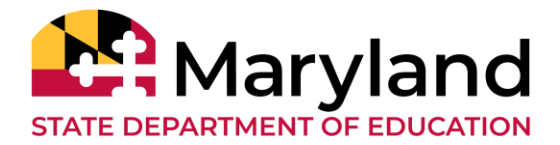

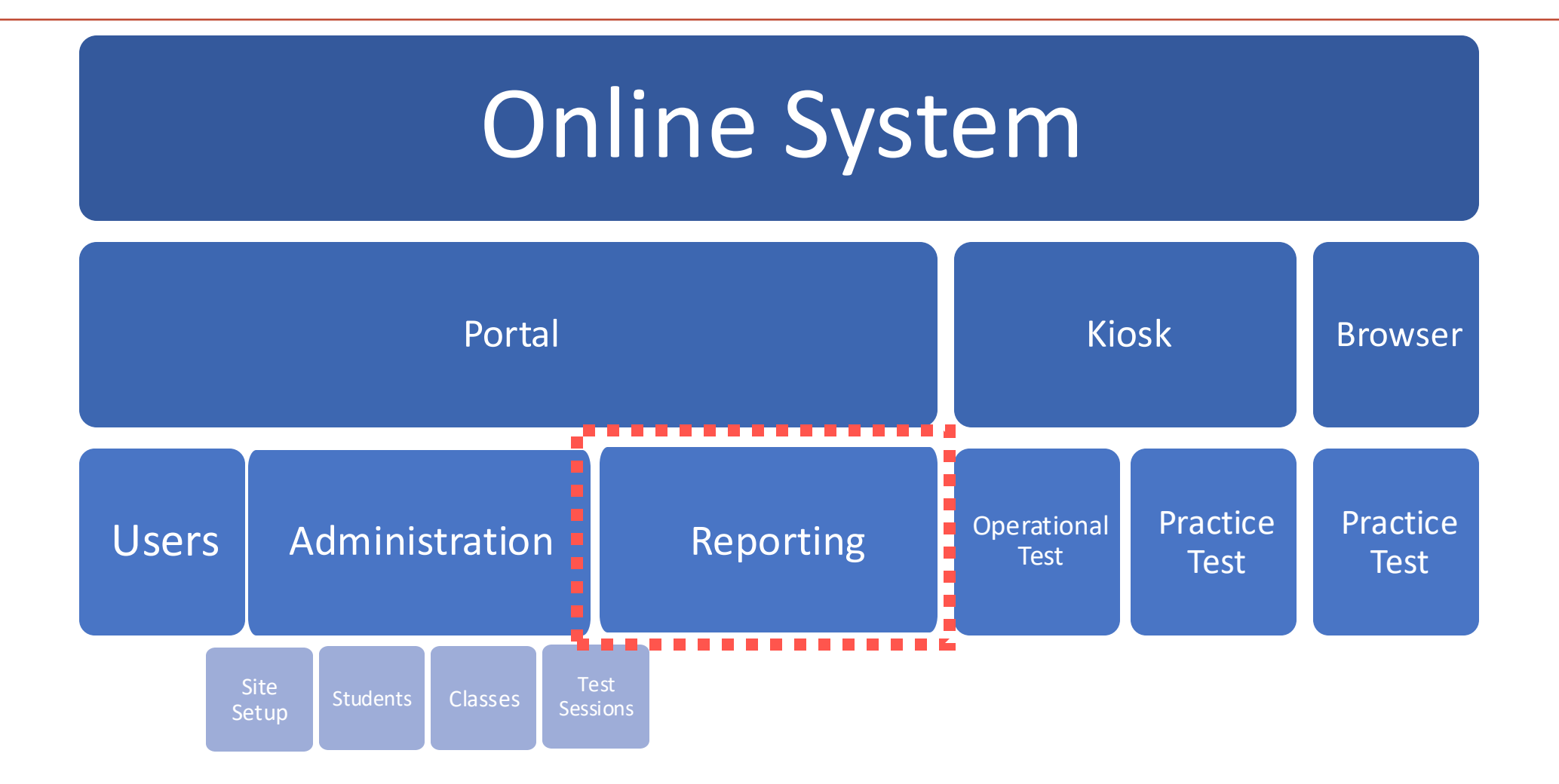

#### **e**Metric

C

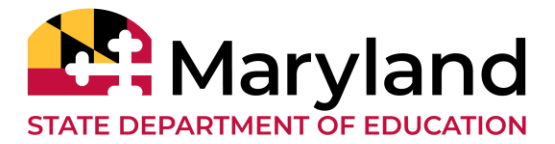

## The Online Reporting for Winter 2024-25 Administration will be available via the MCAP Government and LS MISA Portal

- Authorized users can log in at <u>https://lsmisagovportal.cognia.org/</u> with their portal username and password.
- Local Accountability Coordinator (LACs), School Test Coordinator (STCs), and Report Access Only (RAOs) will have access to reporting.

|                                                                                    |                                                                                          |        | B DemoLAC Support | Help & Support |  |
|------------------------------------------------------------------------------------|------------------------------------------------------------------------------------------|--------|-------------------|----------------|--|
| Welcome to the MC/                                                                 | AP Government and LS MISA                                                                | Portal |                   |                |  |
|                                                                                    | âí                                                                                       |        |                   |                |  |
| Administration                                                                     | Reporting                                                                                |        |                   |                |  |
| Organize students for testing,<br>schedule tests, and monitor testing<br>progress. | View summary and individual<br>student results by test, content<br>standards, and items. |        |                   |                |  |
|                                                                                    |                                                                                          |        |                   |                |  |

#### **Reporting: Getting Started**

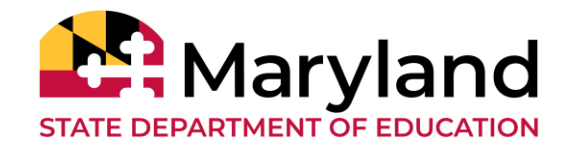

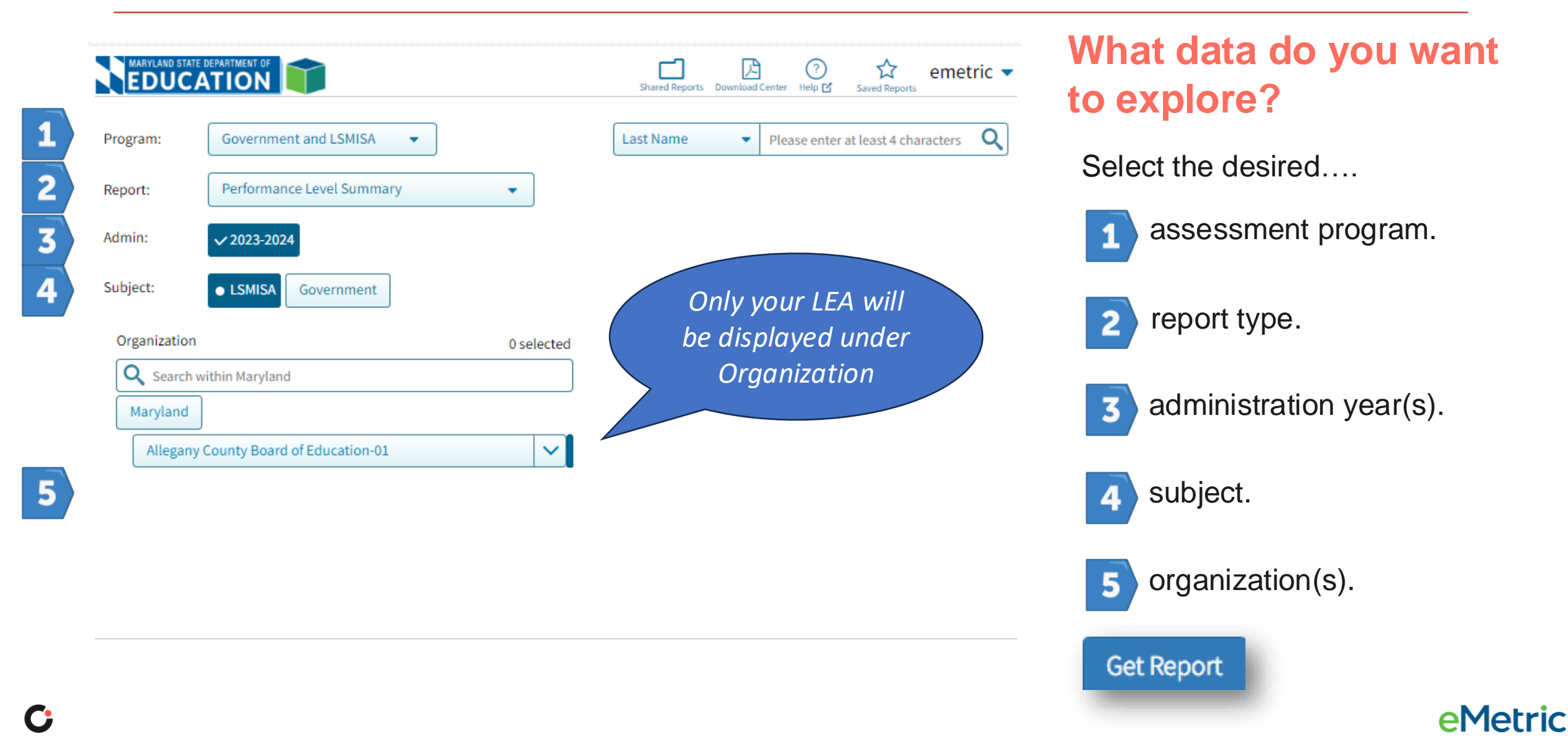

#### **Reporting: Dynamic Reports Available**

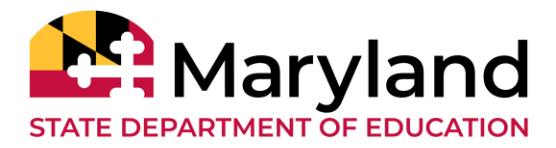

- During the administration window ("Rolling Reporting")
  - Roster View
  - Data Tools
    - Summary Statistics Tables
    - Frequency Distributions
    - Cross-Tabular Reports
- After the administration window ("Final Reporting")
  - Summer Views
    - Performance Level Summary
    - Performance Level Summary By Window
  - Roster View
  - Data Tools
    - Summary Statistics Tables
    - Frequency Distributions
    - Cross-Tabular Reports

#### **Reporting: Static PDF Reports Available**

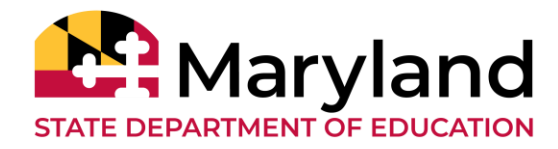

- Available after the administration window ("Final Reporting") under Download Center
- Based on your role, reports will be available to download
- Static PDF Reports
  - LEA Summary of Schools
    LEA Performance Level Summary
    School Performance Level Summary
    Student Roster
    Student Labels
    Student Report

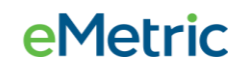

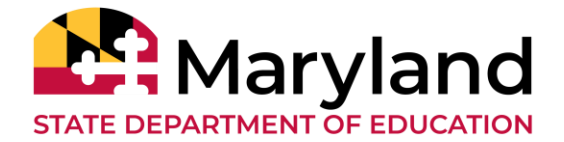

# Any Questions?

![](_page_51_Picture_2.jpeg)

C

![](_page_52_Picture_0.jpeg)

#### **Paper Based Testing**

- Paper Accommodations
- Receiving Paper Materials
- Ordering Additional Materials
- Returning Materials
- Scheduling UPS Pick-up Request

![](_page_52_Picture_7.jpeg)

#### **Paper Accommodation**

![](_page_53_Picture_1.jpeg)

- Need a documented IEP, 504, EL plan or approval from MSDE for paper materials
- Paper materials are automatically ordered with the submission of the 1<sup>st</sup> Pre-ID file\*
- Additional Materials can be ordered November 20, 2024 January 15, 2025

![](_page_53_Picture_5.jpeg)

![](_page_54_Picture_0.jpeg)

#### **Receiving Materials**

- Ensure that you received all your materials
- Discrepancy? Call the Maryland Help Desk at (866) 207-8804
- Tracking your orders on the Maryland Government and Life Science Portal

![](_page_54_Picture_5.jpeg)

![](_page_55_Picture_1.jpeg)

| Grand Canyor   | n District     | ¥              | Order Additional Materials |
|----------------|----------------|----------------|----------------------------|
| Administration | C Choose Admin |                | UPS Pick Up Request        |
| rder Number 🔺  | Order Date     | Packed For     |                            |
| 51255          | 11/11/2013     | Cyber School1  | View Details               |
| 1256           | 11/12/2013     | Cyber School 2 | View Details               |
| 256            | 11/12/2013     | Cyber School 2 | View Details               |

![](_page_55_Picture_3.jpeg)

![](_page_56_Picture_0.jpeg)

C

|                 | Ship       | ment Detai              | ls for Order # 56    | 1255     |                |                    |
|-----------------|------------|-------------------------|----------------------|----------|----------------|--------------------|
| Administration: |            |                         |                      |          |                |                    |
| Order Date: 11/ | 11/2013    |                         |                      |          |                |                    |
| Box ID Number   | Shipped    | Last Updated            | Item Code            | Quantity | / Description  | UPS Tracking       |
| 000000123456001 | 12/12/2013 | 2/11/2014<br>3:06:02 PM | 03023016030510330000 | 5        | Test Booklet,  | 1Z0934530200931162 |
| 000000123456001 | 12/12/2013 | 2/11/2014<br>3:06:02 PM | 03023116030510330000 | 10       | Answer Booklet | 1Z0934530200931162 |
| 000000123456001 | 12/12/2013 | 2/11/2014<br>3:06:02 PM | 03010116030510330000 | 20       | Test Booklet,  | 1Z0934530200931162 |
| 000000123456002 | 12/12/2013 | 2/11/2014<br>3:06:02 PM | 03033016030510330000 | 5        | Answer Booklet | 1Z0934530200931262 |
| 000000123456002 | 12/12/2013 | 2/11/2014<br>3:06:02 PM | 03033116030510330000 | 10       | Test Booklet,  | 1Z0934530200931262 |
| 000000123456002 | 12/12/2013 | 2/11/2014<br>3:06:02 PM | 03010316030510330000 | 20       | Answer Booklet | 1Z0934530200931262 |
|                 | Showin     | ng 1 - 6 of 6           |                      |          |                |                    |

**e**Metric

#### Materials Management Additional Materials

![](_page_57_Picture_1.jpeg)

![](_page_57_Figure_2.jpeg)

Both MP Ship codes (Manuals or Test Material Shipment) will work.

![](_page_58_Picture_0.jpeg)

#### Additional Materials

| MARYLAND STATE DEPARTMENT OF                  | Home Site Readiness | Students Classes            | Test Sessions | Pre-ID Management       |
|-----------------------------------------------|---------------------|-----------------------------|---------------|-------------------------|
| Shipment His                                  | tory                |                             |               |                         |
| Grand Canyon Dis                              | strict              | *                           | Orde          | er Additional Materials |
|                                               |                     |                             |               |                         |
| Administration:                               | Choose Admin 🔹      |                             |               | UPS Pick Up Request     |
| Administration:                               | Choose Admin        | Packed For                  |               | UPS Pick Up Request     |
| Administration: (<br>Order Number •<br>361255 | Choose Admin        | Packed For<br>Cyber School1 | V             | UPS Pick Up Request     |

![](_page_58_Picture_4.jpeg)

![](_page_59_Picture_0.jpeg)

**e**Metric

## **Materials Management**

#### **Additional Materials**

| MARYLAND STATE DEPARTMENT OF | МС                               | Online Additional Materials<br>AP Government and LS MISA Administrations |
|------------------------------|----------------------------------|--------------------------------------------------------------------------|
| EQUITY AND EXCELLENCE        |                                  |                                                                          |
|                              |                                  |                                                                          |
| Return to iServices          |                                  |                                                                          |
|                              | Administration:                  |                                                                          |
|                              |                                  |                                                                          |
|                              | Order Level:                     | School                                                                   |
|                              |                                  |                                                                          |
|                              | District                         | Select                                                                   |
|                              |                                  |                                                                          |
|                              | School:                          | Select                                                                   |
|                              | L MDOL in Oradou                 |                                                                          |
|                              | * MPShipCode:                    |                                                                          |
|                              |                                  | Login                                                                    |
|                              | Note: Additional                 | Material Requests received after 12:30 PM EST will be processed the      |
|                              | following busine                 | ss day.                                                                  |
|                              |                                  | Instructions                                                             |
|                              | 1. Select Administration.        |                                                                          |
|                              | 2. Select Order Level.           |                                                                          |
|                              | 3. Select District.              |                                                                          |
|                              | <ol><li>Select School.</li></ol> |                                                                          |
|                              | 5. Enter MP Ship Code which      | sh is located at the top of your Material Summary.                       |
|                              | 6. Click Login.                  |                                                                          |
|                              |                                  |                                                                          |
|                              |                                  |                                                                          |

![](_page_60_Picture_0.jpeg)

**e**Metric

## **Materials Management**

#### **Additional Materials**

| MARYLAND STATE DEPARTMENT OF           | MCAP Government and LS MISA Administrations<br>Maryland HSA 2021 Administrations |                                                                                |  |  |  |  |
|----------------------------------------|----------------------------------------------------------------------------------|--------------------------------------------------------------------------------|--|--|--|--|
| EQUITY AND EXCELLENCE                  | School Material Shipment                                                         |                                                                                |  |  |  |  |
|                                        | District Code: 03<br>School Code: 1574                                           | District Name: Baltimore County Public Schools<br>School Name: Chesapeake High |  |  |  |  |
| Return to iServices<br>Return to Login | Select Grade:                                                                    |                                                                                |  |  |  |  |
| Instructions                           | Grade Unspecified                                                                |                                                                                |  |  |  |  |
|                                        | Contact Information:                                                             |                                                                                |  |  |  |  |
|                                        | * First Name:                                                                    |                                                                                |  |  |  |  |
|                                        | Middle Initial:                                                                  |                                                                                |  |  |  |  |
|                                        | * Last Name:                                                                     |                                                                                |  |  |  |  |
|                                        | * Phone:                                                                         | XXX-XXX-XXXX                                                                   |  |  |  |  |
|                                        | * Email:                                                                         |                                                                                |  |  |  |  |
|                                        | Available Products                                                               |                                                                                |  |  |  |  |
|                                        | Quantity                                                                         | Product Name                                                                   |  |  |  |  |
|                                        |                                                                                  | Government Return of Used Answer Document Envelope                             |  |  |  |  |
|                                        |                                                                                  | HSA Government Answer Document                                                 |  |  |  |  |
|                                        |                                                                                  | HSA Government Braille Test Kit                                                |  |  |  |  |
|                                        |                                                                                  | HSA Government Large Print Test Kit                                            |  |  |  |  |
|                                        |                                                                                  | HSA Government Test Booklet                                                    |  |  |  |  |
|                                        |                                                                                  | HSA Science Answer Document                                                    |  |  |  |  |

![](_page_61_Picture_0.jpeg)

#### **Additional Materials**

| MARYLAND STATE DEPARTMENT OF           |                                                                                                    | Online Additional Materials                                                    |      |                 |  |
|----------------------------------------|----------------------------------------------------------------------------------------------------|--------------------------------------------------------------------------------|------|-----------------|--|
|                                        |                                                                                                    | MCAP Government and LS MISA Administrations                                    | 0.00 | a tha and an ia |  |
|                                        |                                                                                                    | School Material Shipment                                                       | Onc  | e the order is  |  |
|                                        | District Code: 03<br>School Code: 1574                                                                                                    | District Name: Baltimore County Public Schools<br>School Name: Chesapeake High | appi | oved by MSDE    |  |
| Return to iServices<br>Return to Login | Additional Materials Order Confirmation                                                                                                    |                                                                                |      | shipped, this   |  |
|                                        | Your Additional Materials                                                                                                    | Request is now complete.                                                       |      |                 |  |
|                                        | Your order confirmation number is 93235.<br>Please retain this information for your records.<br>Thank you for your order.<br>Please print this page for your records. |                                                                                |      | he Materials    |  |
|                                        |                                                                                                    |                                                                                |      | agement<br>e.   |  |
|                                        | Following is the sum                                                                                                    | nary of your order.                                                            |      |                 |  |
|                                        | Selected Grade:<br>Grade Unspecified                                                                                                    |                                                                                |      |                 |  |
|                                        | Products Selected:                                                                                                    |                                                                                |      |                 |  |
|                                        | Quantity                                                                                                    | Product Name                                                                   |      |                 |  |
|                                        | 1                                                                                                    | HSA Government Answer Document                                                 |      |                 |  |
|                                        | <u>Contact Information:</u><br>test test<br>Phone: 603-749-9102<br>Email: test@cg.edu                                                                                 |                                                                                |      |                 |  |

![](_page_61_Picture_4.jpeg)

C

![](_page_62_Picture_0.jpeg)

## **Returning Materials**

- Special Handling Envelope
  - Used Accommodated Materials
  - Invalidated Answer Sheets
  - Transcribed Answer Sheets
- Return of Used Answer Sheets Envelope

![](_page_62_Picture_7.jpeg)

## **Returning Materials**

![](_page_63_Picture_1.jpeg)

- Use the boxes that were sent to you
- UPS return labels included in your shipment
- White Tyvek envelopes (Used Answer Sheets Envelope, Special Handling Envelope)
- Unused Answer Sheets (different each administration)
- Used and Unused Test Books\*
- Other test materials

\*Ensure that student responses have been transcribed into the kiosk prior to returning test booklets to Cognia

![](_page_63_Picture_9.jpeg)

![](_page_64_Picture_0.jpeg)

#### Scheduling a UPS Pickup

![](_page_64_Figure_3.jpeg)

**e**Metric

![](_page_65_Picture_0.jpeg)

#### Scheduling a UPS Pickup

|                                                                     | Online UPS Pickup Request<br>MCAP Government and LS MISA Administrations                                                                                                    |  |  |  |
|---------------------------------------------------------------------|----------------------------------------------------------------------------------------------------|--|--|--|
| <u>Return to iServices</u><br>Return to Login<br>So to instructions | Pickup Request By:         Name:       Sample school         Street Address:       10 South Street         City:       Baltimore         State:       MD         Zip Code:       21214         * Contact Name: |  |  |  |
|                                                                     | Name:                                                                                                    |  |  |  |
|                                                                     | Zip Code:                                                                                                    |  |  |  |
|                                                                     | Package Information:<br>RS Tracking #: 1Z0W876A9006711312<br>" No. of Boxes:                                                                                                    |  |  |  |
|                                                                     | Back Place Pickup Request                                                                                                    |  |  |  |
|                                                                     | Instructions:                                                                                                    |  |  |  |

- Your tracking number will automatically pull in your shipping information.
- Fill out any other
   necessary information
- Click on the Place Pickup Request button to schedule

![](_page_65_Picture_7.jpeg)

![](_page_66_Picture_0.jpeg)

#### Scheduling a UPS Pickup

|                                        |                                                                                                    | Online UPS Pickup Request                                                                                                    |                        |                                                                       |
|----------------------------------------|----------------------------------------------------------------------------------------------------|----------------------------------------------------------------------------------------------------|------------------------|-----------------------------------------------------------------------|
|                                        |                                                                                                    | MCAP Government and LS MISA Administrations                                                                                                    |                        | Make sure<br>pickup requ                                              |
| Return to iServices<br>Return to Login | Your pickup req<br>Please review yo<br>"Back" button b<br>Pickup Reques<br>Name:<br>Street Address:                                                                                                    | : the                                                                                                    | time on the<br>Screen. |                                                                       |
|                                        | City:<br>State:<br>Zip Code:<br>Contact Name:<br>Phone Number:<br>Pickup Date:<br>Business Hours:<br>Pickup Name//<br>Name:<br>Street Address:<br>City:<br>State:<br>Zip Code:<br>Package Inform<br>RS Tracking #.<br>No. of Boxes:<br>Instructions: | Battmore<br>MD<br>21214<br>603-749-9102<br>09/18/2020<br>08:30 AM - 04:30 PM<br>Address ( Changed from the above ):<br>Address ( Changed from the above ):<br>120W876A9006711312 |                        | You will nee<br>button <b>Con</b><br><b>Request</b> to<br>schedule re |
|                                        | Back                                                                                                    | Confirm Pickup Request                                                                                                    |                        |                                                                       |

Make sure to review the bickup request one more time on the Confirmation Screen.

You will need to click the button **Confirm Pickup Request** to complete the schedule request

![](_page_67_Picture_0.jpeg)

#### Manuals

- Manuals are located on the Help and Support Site
  - https://maryland.onlinehelp.cognia.org
  - Guides > MSDE Manuals
    - Test Coordinator Manual (TCM)
    - Test Administrator Manuals (TAM)
    - Spanish Scripts

![](_page_67_Picture_8.jpeg)

![](_page_68_Picture_0.jpeg)

#### Maryland Help & Support Site

![](_page_68_Picture_2.jpeg)

#### Welcome

Welcome to the Maryland Help & Support page. The Maryland Comprehensive Assessment Program's LS MISA and Government tests that measure school a progress toward mastery of the high school science and social studies curriculum standards.

#### Key Dates

| Winter 2023 | Spring 2023   | Summer 2023 | Printable Document |  |
|-------------|---------------|-------------|--------------------|--|
| Key I       | Dates 2022-23 |             |                    |  |
| _           |               |             |                    |  |

https://maryland.onlinehelp.cognia.org/

![](_page_68_Picture_8.jpeg)

# Have Additional Questions?

- Cognia Technical Product Support (866) 207-8804 or LSMISA.GovHelpDesk@cognia.org
- Help & Support Site <u>maryland.onlinehelp.cognia.org</u>

![](_page_69_Picture_3.jpeg)

![](_page_69_Picture_4.jpeg)

![](_page_70_Picture_0.jpeg)

Cognia is a global nonprofit that has the knowledge to help schools improve outcomes for all learners.